## HOW TO INSTALL NOVARAD DESKTOP ICONS

Z Nova

Open

X

Cancel

1. Right Click the Downloaded File and Click Properties.

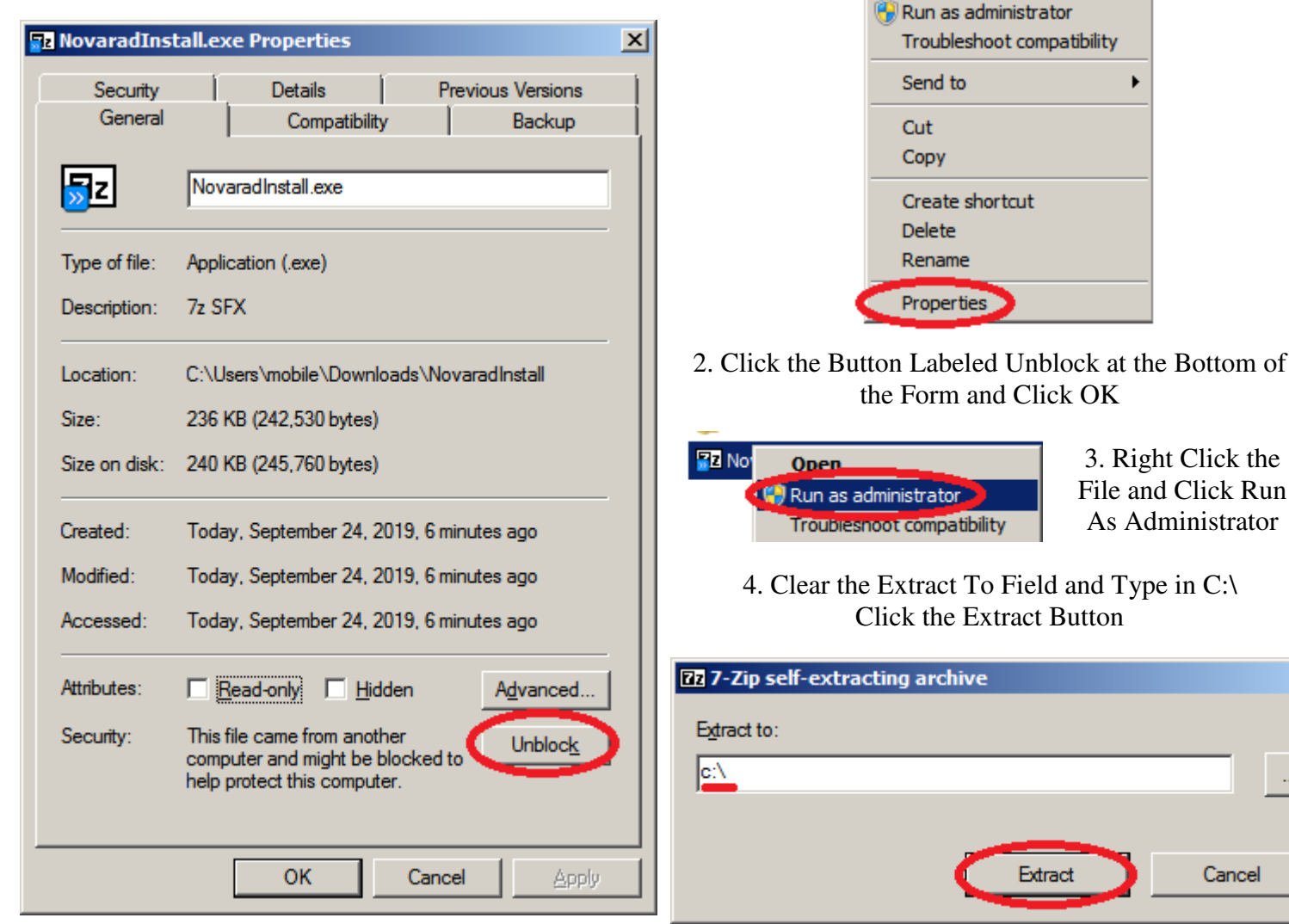

Done.